## SPA525G 및 SPA525G2 IP Phone에서 IP 주소 확인

## 목표

웹 브라우저에 전화기의 IP 주소를 입력하여 웹 인터페이스를 통해 IP 전화에 액세스할 수 있 습니다.웹 인터페이스에 액세스하려면 전화기의 IP 주소를 알고 있어야 합니다.

이 문서에서는 SPA525G 및 SPA525G2 IP 전화에서 IP 주소를 확인하는 방법에 대해 설명합 니다.

## 적용 가능한 디바이스

·SPA525G IP 전화

·SPA525G2 IP 전화

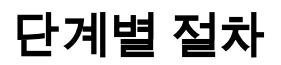

## IP 전화의 IP 주소 확인

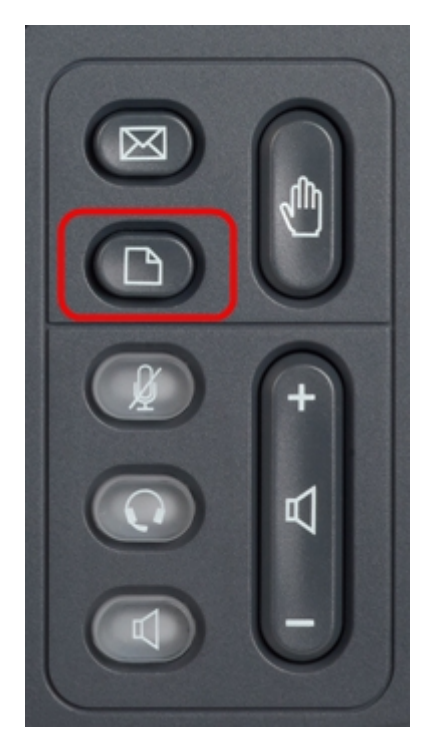

1단계. IP 전화의 **설정** 단추를 눌러 *정보 및 설정* 메뉴*를* 표시합니다.

| 01/0                     | 1 12:00p                     | User1 |   |  |
|--------------------------|------------------------------|-------|---|--|
| Information and Settings |                              |       |   |  |
| 3                        | Speed Dials                  |       |   |  |
| 4                        | MP3 Player                   |       |   |  |
| 5                        | Web Applications             |       |   |  |
| 6                        | User Preferences             |       |   |  |
| 7                        | Network Configuration        |       |   |  |
| 8                        | <b>Device Administration</b> |       |   |  |
| 9                        | Status                       |       |   |  |
|                          | Select                       | Exit  | ŧ |  |

2단계. 탐색 키를 사용하여 위/아래로 스크롤하여 **상태**를 선택합니다.선택**을** 눌러 *상태* 메뉴 를 표시합니다.

| 01/01 12:00p 🚽 User1 |                     |      |  |  |
|----------------------|---------------------|------|--|--|
| Status               |                     |      |  |  |
| 1                    | Product Information |      |  |  |
| 2                    | Network Status      |      |  |  |
| 3                    | Phone Status        |      |  |  |
| 4                    | Peripheral Status   |      |  |  |
| 5                    | Call Park Status    |      |  |  |
| 6                    | VPN Status          |      |  |  |
|                      |                     |      |  |  |
|                      | Select              | Back |  |  |

3단계. 탐색 키를 사용하여 위/아래로 스크롤하여 Network Status(네트워크 상태)를 선택합니 다.선택을 눌러 네트워크 상태 메뉴를 표시합니다.

| 01/01 12:00p 🚽 User1 |                       |               |      |   |  |
|----------------------|-----------------------|---------------|------|---|--|
| Network Status       |                       |               |      |   |  |
|                      | Network Type          | Ethernet      |      |   |  |
|                      | <b>Network Status</b> | Connected     |      |   |  |
|                      | IP Status             | ОК            |      |   |  |
|                      | Addressing Type       | DHCP          |      |   |  |
|                      | IP Address            | 10.1.1.15     |      |   |  |
|                      | Subnet Mask           | 255.255.255.0 |      |   |  |
|                      |                       |               |      |   |  |
| Refresh              |                       |               | Back | ¢ |  |

4단계. 탐색 키를 사용하여 위/아래로 스크롤하여 IP Address 필드를 찾습니다.전화기의 IP 주 소입니다.